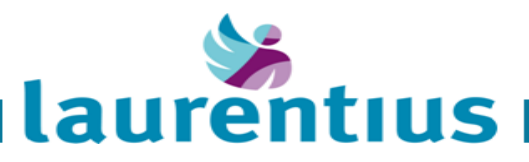

# Algemene handleiding huisartsenportaal

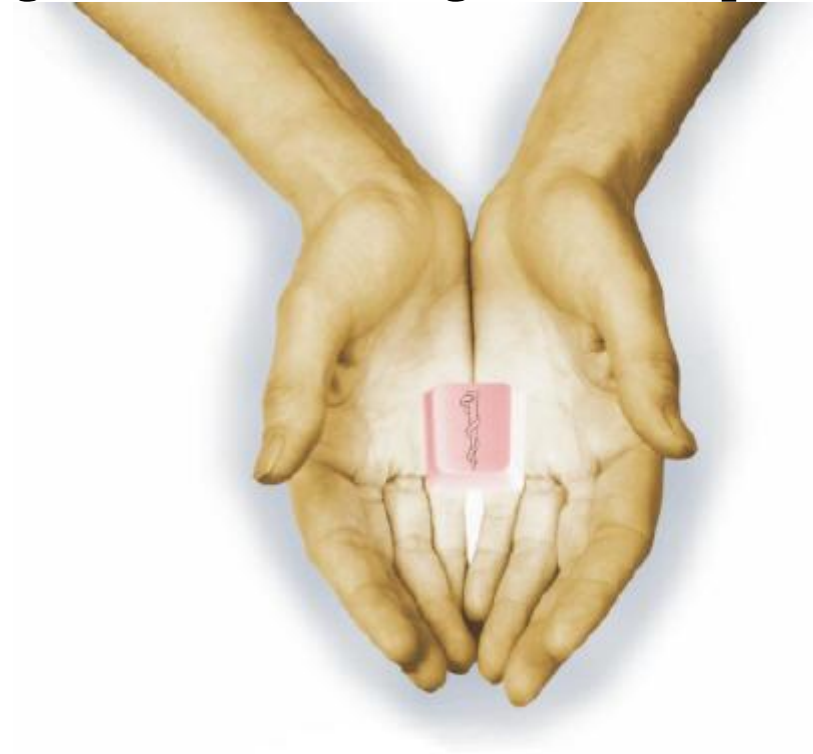

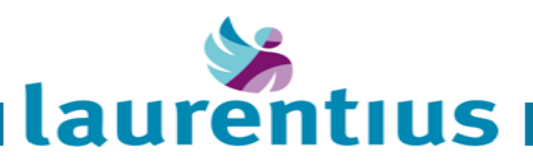

# Index

| INLOGGEN         | 3 |
|------------------|---|
| PATIËNT GEGEVENS | 5 |
| AFMELDEN         | 7 |
| HELPDESK         | 8 |

| Versie | Datum     | Omschrijving  | Auteur          | Status     |
|--------|-----------|---------------|-----------------|------------|
| 0.1    | 10-4-2015 | Concept       | Ronald Bergmans | Ontwerp    |
| 1.0    |           | Eerste versie |                 | Definitief |
|        |           |               |                 |            |
|        |           |               |                 |            |
|        |           |               |                 |            |
|        |           |               |                 |            |

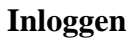

1. Voor het inloggen in het zorgverlenersportaal kan er gekozen worden voor inloggen met CIBG pas of uw gebruikersaccount van ChipSoft (zie 2 en 3).

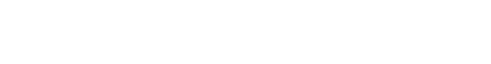

https://zorgverlenersportaal.lzr.nl

| Finlaggen - Windows Internet Explorer                                                                                                    |            |                                           |                                                                                                    |              |
|----------------------------------------------------------------------------------------------------|------------|-------------------------------------------|----------------------------------------------------------------------------------------------------|--------------|
| Optand Departer: Smith Evolution: Egina Selo                                                                                                    |            |                                           | and the local field of the second second sec | 1.0          |
| Contraction of the subsystem partial is of the structure of the subsystem of the subsystem |            |                                           | M. M. Phila Provin                                                                                                    | J.M.         |
|                                                                                                    |            |                                           |                                                                                                    |              |
|                                                                                                    |            | twogden                                   |                                                                                                    |              |
|                                                                                                    |            | Deskundigheld Anndacht Respect            | Optimiame                                                                                                    |              |
|                                                                                                    |            |                                           |                                                                                                    |              |
|                                                                                                    | de         |                                           |                                                                                                    |              |
|                                                                                                    | laurentius |                                           |                                                                                                    |              |
|                                                                                                    |            |                                           |                                                                                                    |              |
|                                                                                                    |            |                                           |                                                                                                    |              |
|                                                                                                    |            |                                           |                                                                                                    |              |
|                                                                                                    |            |                                           |                                                                                                    |              |
|                                                                                                    |            |                                           |                                                                                                    |              |
|                                                                                                    |            |                                           |                                                                                                    |              |
|                                                                                                    |            | Inlogen                                   |                                                                                                    |              |
|                                                                                                    |            | Selecteer de wijze waarzo u wit inloggets |                                                                                                    |              |
|                                                                                                    |            |                                           |                                                                                                    |              |
|                                                                                                    |            |                                           |                                                                                                    |              |
|                                                                                                    |            |                                           |                                                                                                    |              |
|                                                                                                    |            |                                           |                                                                                                    |              |
|                                                                                                    |            |                                           |                                                                                                    |              |
|                                                                                                    |            |                                           |                                                                                                    |              |
|                                                                                                    |            |                                           |                                                                                                    |              |
|                                                                                                    |            |                                           |                                                                                                    |              |
|                                                                                                    |            |                                           |                                                                                                    |              |
|                                                                                                    |            |                                           |                                                                                                    |              |
|                                                                                                    |            |                                           |                                                                                                    |              |
|                                                                                                    |            |                                           |                                                                                                    |              |
|                                                                                                    |            |                                           |                                                                                                    |              |
|                                                                                                    |            |                                           | Stokad Hiranst                                                                                                    | √4 • ₹100% • |

laurentius

| Inloggen                               |           |
|----------------------------------------|-----------|
| Selecteer de wijze waarop u wilt       | inloggen: |
|                                        | 2         |
| UZI inlog<br>Gebruikersnaam/Wachtwoord |           |

2. Inloggen met CIBG pas.

Voer pas in en vul de juiste pincode in en druk op [OK] voor toegang.

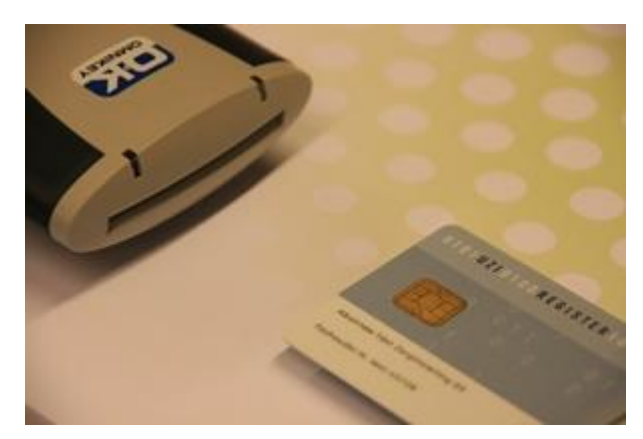

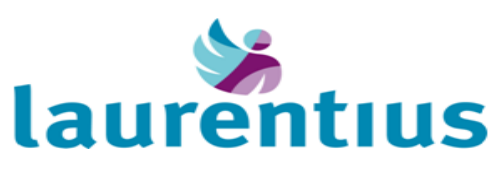

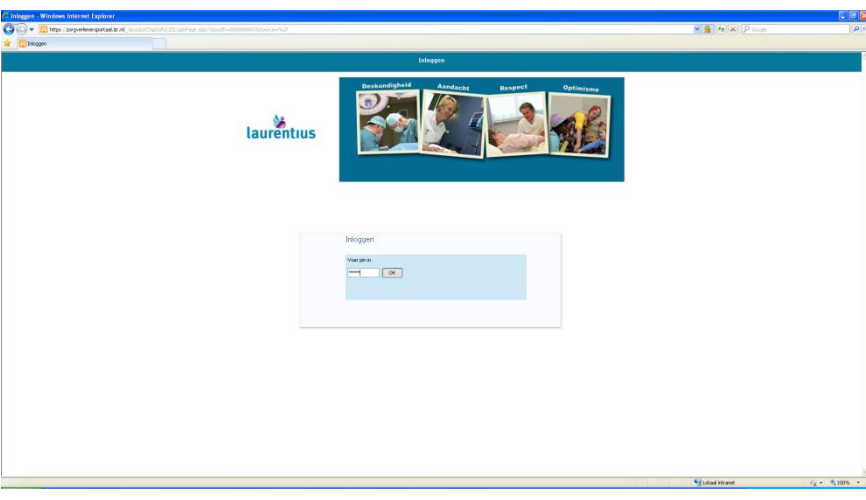

3. Inloggen met gebruikers account van ChipSoft.

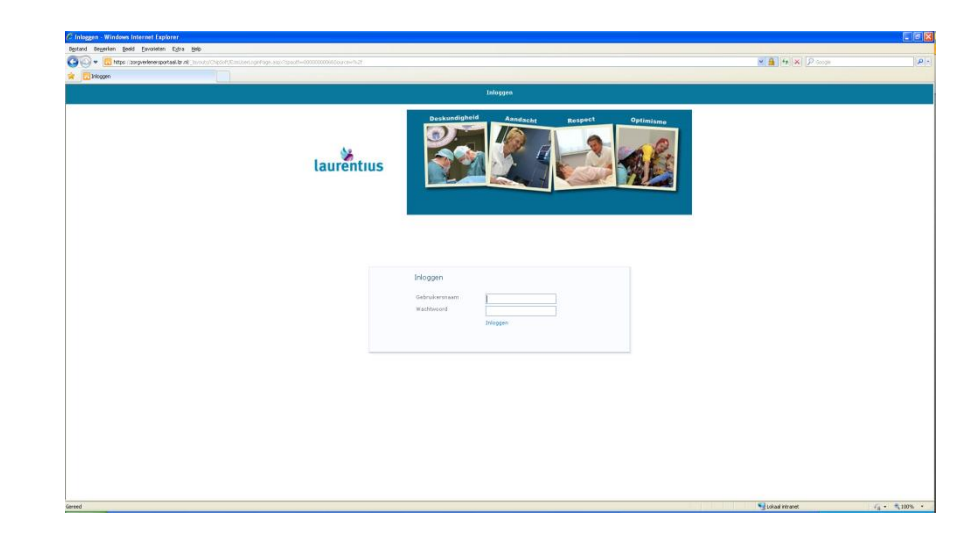

4. Inloggen met de CIBG pas heeft de voorkeur. Hiervoor hoeft u geen account aan te vragen bij het Laurentius Ziekenhuis. Zie volgende alinea over het aanvragen van een account. In verband met stringentere wet- en regelgeving (privacy) zal naar verwachting in 2016 alleen nog toegang via CIBG pas mogelijk zijn.

Account voor toegang tot het zorgverlenersportaal kan aangevraagd worden via: zdcoordinator@lzr.nl

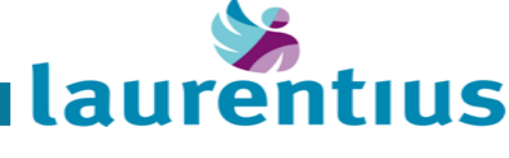

# Patiënt gegevens

5. Welkom scherm wordt standaard geopend na het inloggen.

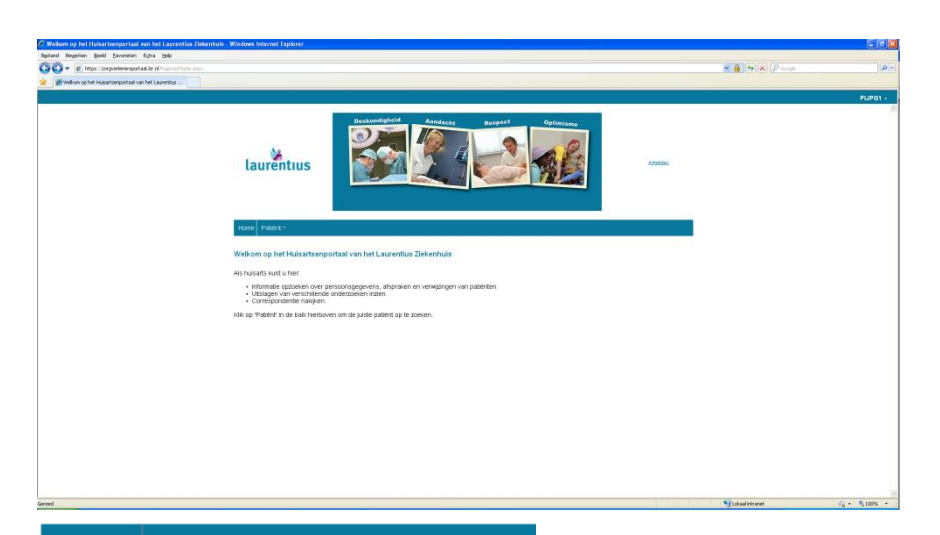

 Om patiënt gegevens in te zien moet de patiënt eerst gezocht worden via <u>Patiënt</u> → Patiënt zoeken

> Alleen uw eigen (praktijk) patiënten kunt u opzoeken, op enkel BSN of eerste letters naam + geboortedatum.

 Het systeem geeft de gevonden patiënt(en) weer. Klik op "Selecteer deze patiënt" om de gewenste patiëntgegevens in te zien.

#### Home Patiënt -

Patiënt zoeken

#### Patiënt zoeken

Vul hier uw zoekgegevens in. Indien u te weinig zoekcriteria opgeeft, verschijnt een foutmelding. Druk daarna op 'zoeken' en op 'selecteer deze patiënt' om verder te gaan. Middels de knop 'recente' krijgt u een overzicht van patiënten die u onlangs heeft geraadpleegd binnen het portaal.

| Patiëntnummer                       |           | BSN         |  |
|-------------------------------------|-----------|-------------|--|
| Eigennaam<br>Geb. Datum<br>Geslacht | Alle V    | Partnernaam |  |
| Postcode                            |           | Huisnummer  |  |
| Zooken I Wisser                     | I Decente |             |  |

#### Patiënt zoeken

Vul hier uw zoekgegevens in. Indien u te weinig zoekonteria opgeeft, verschijnt een foutmelding. Druk daarna op 'zoeken' en op 'selecteer deze patiënt' om verder te gaan. Middels de knop 'recente' krijgt u een overzicht van patiënten die u onlangs heeft geraadpleegd binnen het portaal.

| Patiëntnummer                           | 01010101267 | BSN         |  |  |
|-----------------------------------------|-------------|-------------|--|--|
| Eigennaam<br>Geb. Datum<br>Geslacht     | Alle 💌      | Partnernaam |  |  |
| Postcode                                |             | Huisnummer  |  |  |
| Gezocht op: Patiéntnummer (01010101267) |             |             |  |  |
| Zoeken   Wisser                         | Recente     |             |  |  |

 Naam
 G
 Geb.dat.
 Patiëntnr.
 Adres
 Nr.
 Postcode
 Woonplaats

 J.J. Oytest V
 01-01-1901
 01010101267
 Test
 31
 6041 CV
 Roermond

| Roermond   | Selectee                | er deze patie |
|------------|-------------------------|---------------|
| Eerste   ¥ | ərige i <del>Volg</del> | ende   Laats  |

8. De patiënt gegevens worden nu getoond.

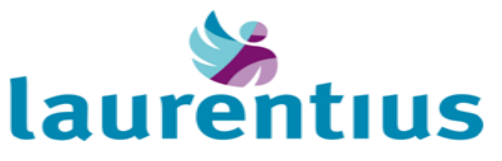

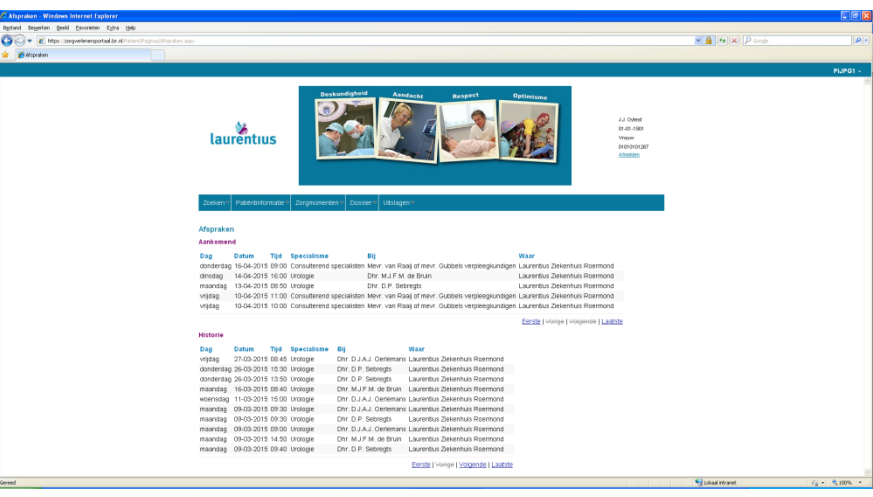

 Vanuit de boven balk kan er gekozen worden voor de juiste informatie/gegevens van de patiënt.

| Zoeken 🔻 | Patiëntinformatie 🔻 | Zorgmomenten 🕈 | Dossier 🔻 | Uitslagen 🔻 |  |
|----------|---------------------|----------------|-----------|-------------|--|
|----------|---------------------|----------------|-----------|-------------|--|

### Zoeken

- Patiënt zoeken

# Patiënt informatie

- Persoonsgegevens

# Zorgmomenten

- Afspraken
- Verwijzingen

### Dossier

- Correspondentie

# Uitslagen

- Endoscopie
- Lab uitslagen
- Longfunctie (VMAX)
- MML Bacteriologie
- Pathologie
- Radiologie

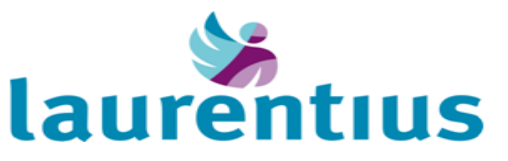

# Afmelden

10. Zorgverlenersportaal kan afgemeld worden via rechtsboven bij de account naam of Afmelden onder de patiënt gegevens.

PIJPG1 -Afmelden Afmelden bij deze site.

J.J. Oytest 01-01-1901 Vrouw 01010101267 <u>Afmelden</u>

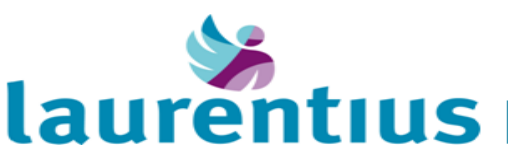

## Helpdesk

1. Voor vragen/problemen kunt u terecht bij de volgende afdelingen:

Website (server) niet te benaderen via de browser: ICT: (0475) 38 2224

Toegang en inhoudelijk vragen/problemen: ChipSoft ZIS: (0475) 38 2230

Huisarts veranderen van patiënt (gegevens niet toegankelijk via zorgportaal): **Opname/Patiëntregistraties: (0475) 38 2173**